Home > FIN How-to: Query Find Field

# FIN How-to: Query Find Field [1]

To use the query to find the table and field/column name on a page:

## **Read the procedures**

|        |         |            |                     |                     |                |                |           |               | ian y   | Home Wo                |
|--------|---------|------------|---------------------|---------------------|----------------|----------------|-----------|---------------|---------|------------------------|
| SR     | AC      | LE'        | User: MAR           | T000005 on Da       | atabase: F     | INSP2          |           | All 👻         | Search  | nome wo                |
| Awar   | d Sun   | nmary      |                     |                     |                |                |           |               |         |                        |
| Hello, | Vickie  | Lynn Sch   | ubert Martin        | You have 0 r        | new items in y | our worklist.  |           |               |         | Last Pro               |
| To cha | ange y  | our searcl | n criteria, click S | et Search Criteria. | Set S          | earch Criteria |           | Refre         | sh      |                        |
| Finar  | ncial ( | Calculatio | ng Option 👔         |                     |                |                |           |               |         |                        |
|        |         |            | Balances            | Both 👻              |                |                | Include F | A             |         |                        |
|        |         | Budget     | Period From         | Q                   |                | Through        | Q         |               | Bud Ref |                        |
|        |         | D          | ate Selection       | As of Date          | +              |                |           | Ø             |         | Recalculate            |
| Deta   | il      |            |                     |                     |                |                |           |               |         |                        |
| Dem    | ogra    | ohics      | Einancial Co        | ompliance (TTT)     |                |                |           |               |         |                        |
|        |         | Award I    | D Short Titl        | e                   |                | Primary Pro    | iject     | Project Title |         | Award<br>Begin<br>Date |
| V      | ▼       | Award I    | D Short Title       | e                   |                | Primary Proj   | ject      | Project Title |         |                        |
|        |         |            | •                   |                     |                | 1              | 1         |               |         |                        |
| C      | )eseled | ct All     | Total Amou          | nt of Selected Ite  | ems            |                |           |               |         |                        |
|        |         |            | Sele                | cted                | 0              |                | Ex        | pended        |         | 0.00                   |
|        |         |            | Fui                 | nded                | 0.00           |                | Encu      | Imbered       |         | 0.00                   |
|        |         |            | Budg                | eted                | 0.00           |                | Pre-Encu  | Imbered       |         | 0.00                   |
|        |         |            |                     |                     |                |                |           |               |         |                        |

2. When you have data appearing in the page, press CTRL + J; this command may differ

#### depending on the browser you use.

| Ma | in Menu 👻 | > Grants 🕶 > | Grants Portal $\star$ > | Award Information - | > Aw | ard Summ | ary   |                      |
|----|-----------|--------------|-------------------------|---------------------|------|----------|-------|----------------------|
|    |           |              |                         |                     | Home | Workl    | ist   | MultiChannel Console |
|    | User: MA  | RT00005 or   | Database: Fl            | NSP2                |      | All 👻    | Searc | ch                   |
|    |           |              |                         |                     |      |          |       |                      |

| Browser                    | FIREFOX/34.0                |
|----------------------------|-----------------------------|
| Operating System           | WIN7                        |
| Browser Compression        | OFF                         |
| Tools Release              | 8.54.08                     |
| Application Release        | Financials/SCM 9.20.00.000  |
| Service Pack               | 0                           |
| Page                       | GM_PT_AWD_SUMMARY           |
| Component                  | GM_PT_AWARD_SUMM            |
| Menu                       | GM_PORTAL                   |
| User ID                    | MART000005                  |
| Database Name              | FINSP2                      |
| Database Type              | ORACLE                      |
| Application Server         | //dfinapp01.dev.cu.edu:9840 |
| Component Buffer Size (KB) | 77                          |

- 3. Find the name of the page; highlight the page name and copy it.
- 4. Using the CU\_Query\_Field\_Find, run the query.
- 5. When prompted for the page name, enter the name of the page that you copied by pasting it into the prompt box.

|             |                      | Help |
|-------------|----------------------|------|
| CU_QUERY    | FIELD_FIND           |      |
|             |                      |      |
|             | and out the state of |      |
| Page Name G | M_PT_AWD_SUMMARY     | _    |

- 6. Click OK
- 7. Scroll through the list looking for the **label text** which is the field descriptor on the page that you want to query.
- 8. Use the **record** (table) in the last column as the basis for your query.

| 10 GM_PT_AWD_SUMMARY | Award<br>Summary List | NVOICED_AMT | Amt Invoiced     | 82 | GM_PT_AWD_SUMMARY | GM_PT_AW |
|----------------------|-----------------------|-------------|------------------|----|-------------------|----------|
| 11 GM_PT_AWD_SUMMARY | Award<br>Summary List | PCL_TYPE    | Animal Protocol  | 49 | GM_PT_AWD_SUMMARY | GM_PT_AW |
| 12 GM_PT_AWD_SUMMARY | Award<br>Summary List | GM_AWARD    | Award Begin Date | 27 | GM_PT_AWD_SUMMARY | GM_PT_AW |

The SQL for this query is: SELECT A.PNLNAME, A.DESCR, B.LABEL\_ID, B.LBLTEXT, B.PNLFLDID, B.PNLNAME, B.RECNAME FROM PSPNLDEFN A, PSPNLFIELD B WHERE ( A.PNLNAME = B.PNLNAME AND A.PNLNAME = :1 AND B.RECNAME NOT LIKE '%W%R%K%') ORDER BY 4

### Have a question or feedback?

### Questions & Feedback [2]

#### Feedback or Question \*

#### Your Name

#### Your Email Address

#### - CAPTCHA -

This question is for testing whether or not you are a human visitor and to prevent automated spam submissions.

Submit

Controller

#### Groups audience:

Controller

Source URL:https://www.cu.edu/controller/fin-how-query-find-field

Links

[1] https://www.cu.edu/controller/fin-how-query-find-field [2] https://www.cu.edu/controller/forms/questions-feedback-0